### <u>Składanie wniosku o dostęp</u> <u>do Systemu P1</u>

Krok 1 – Wejdź na stronę <u>rpwdl.csioz.pl</u>, zaloguj się za pomocą loginu i hasła wybierając opcję Praktyka Zawodowa.

|   | CSIOZÓ<br>Centrum Systemów Informacyjnych<br>Dchrony Zdrowia  |                                                            |     |  |  |  |
|---|---------------------------------------------------------------|------------------------------------------------------------|-----|--|--|--|
|   |                                                               |                                                            |     |  |  |  |
| 1 | Strona główna<br>Zaloguj<br>Zarejestruj                       | Logowanie                                                  |     |  |  |  |
|   | Wyszukiwarki +<br>Pliki do pobrania<br>Informacje o rejestrze | Rodzaj podmiotu* O Podmiot Leczniczy O Praktyka Zawodowa 2 | 0-0 |  |  |  |
|   | Częste pytania (FAQ) +<br>Kontakt +                           | Login <sup>*</sup><br>Həslo <sup>*</sup>                   |     |  |  |  |
|   |                                                               | Zaloguj się 4                                              |     |  |  |  |

#### Krok 2 – Z bocznego menu wybierz opcję "Utwórz wniosek praktyka lekarska".

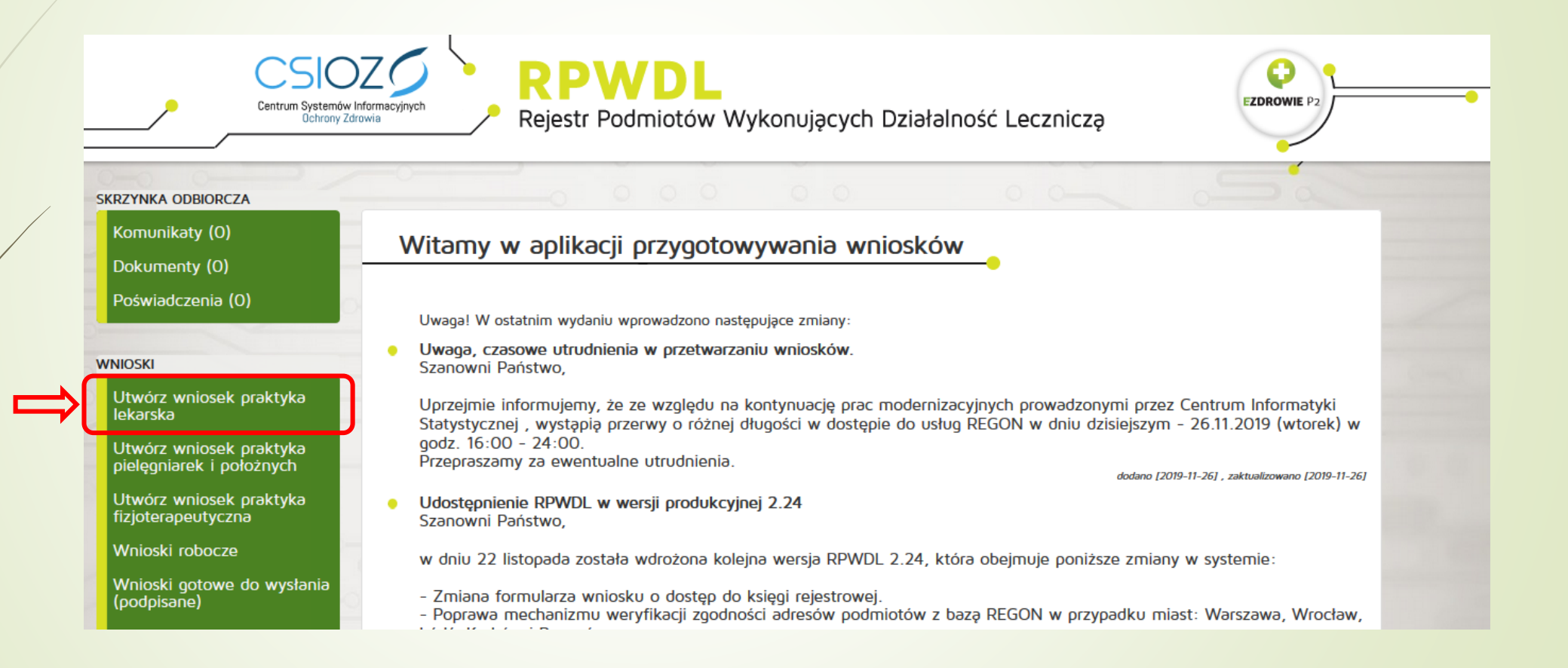

#### Krok 3 – Kliknij "Wniosek o założenie konta w P1 i wygenerowanie certyfikatów".

| CSIC<br>Centrum Systemow<br>Ochrony Zo              | artornacyjnych Re    | PWDL<br>ejestr Podmiotów Wykonujących Działalność Leczniczą    |                                               |
|-----------------------------------------------------|----------------------|----------------------------------------------------------------|-----------------------------------------------|
| KRZYNKA ODBIORCZA                                   |                      |                                                                |                                               |
| Komunikaty                                          | Wybierz akc          | ie                                                             |                                               |
| Dokumenty                                           | wyoleiz akc          |                                                                |                                               |
| Poświadczenia                                       |                      | Utwórz wniosek o rejestrację indywidualnej praktyki lekarskiej |                                               |
| VNIOSKI                                             |                      | Utwórz wniosek o rejestrację grupowej praktyki lekarskiej      |                                               |
| Utwórz wniosek praktyka<br>lekarska                 |                      | Wniosek o nadanie uprawnień do księgi rejestrowej              |                                               |
| Utwórz wniosek praktyka<br>pielęgniarek i położnych |                      | Wniosek o założenie konta w P1 i wygenerowanie certyfikatów    |                                               |
| Utwórz wniosek praktyka<br>fizjoterapeutyczna       | Bądź wybierz typ wni | osku dla jednej z poniższych ksiąg.                            |                                               |
| Wnioski robocze                                     | Numer rejestru       | Nazwa                                                          | Akcje                                         |
| Wnioski gotowe do wysłania<br>(podpisane)           | 000000*%6757-57      | No gravea Marri Factor                                         | Wniosek o zmianę 😃<br>Wniosek o wykreślenie 🙂 |
| Wnioski w trakcie wysyłania                         | 000000173325-1 65    | Scotter Calency Specification - Market Hardonester - Ala       | Wniosek o zmianę                              |
| Wnioski wysłane                                     |                      |                                                                | Whiosek o wykreślenie                         |
| Wnioski zwrócone do                                 | 0000011(11):143      | Month Month (19                                                | Wniosek o zmianę<br>Wniosek o wykreslenie     |

## Krok 4 – Po otwarciu wniosku wybierz księgę rejestrową.

Wniosek o założenie konta w P1 i wygenerowanie certyfikatów

Dane podmiotu

| Numer księgi rejestrowej"  |   |  |
|----------------------------|---|--|
| Wybierz księgę rejestrową- |   |  |
| Wyblerz księgę rejestrowa  |   |  |
| 00000001282-W-02           | 6 |  |
| 00000001304-W-02           |   |  |
| 00000001321-W-02           |   |  |
| 00000001324-W-02           |   |  |
| 00000001338-W-02           |   |  |
| 00000001343-W-02           |   |  |
| 00000001349-W-02           |   |  |
| 00000001379-W-02           |   |  |
| 000000001401-W-02          |   |  |

#### Krok 5 - Uzupełnij dane - podaj adres e-mail oraz dane administratora.

#### Dane administratora danych systemu usługodawcy

Stwórz konto dla osoby odpowiedzialnej za zarządzanie kontem podmiotu w Systemie P1 od strony technicznej.

lenig" Joanna

Nazwisko\* Kasina

Adres e-mail\* Joanna kasina awo pl

Proszę potwierdzić adres e-mail" joanna kasina (kwp.pl

Numer PESEL\* 66080900694

# Krok 6 – Kliknij opcję "Pobierz generator plików CSR".

Pliki certyfikatów WSS oraz TLS

Krok 1. Pobierz generator plików CSR Pliki certyfikatów wygenenij za pomocą programu dostępnego poniaej

▲ Pobierz generator plików CSR

Krok 2. Wygeneruj pliki Po potranu programu postepuj zgodne z instrukcja

Coworz instrukcję

Krok 3. Dołącz wygenerowane pliki Dołą wygenerowany plik czr da certyłkaw WSS Wybietz plik Nie wybrano pliku

### Krok 7 – Po otwarciu okienka pobierania, otwórz pobrany plik.

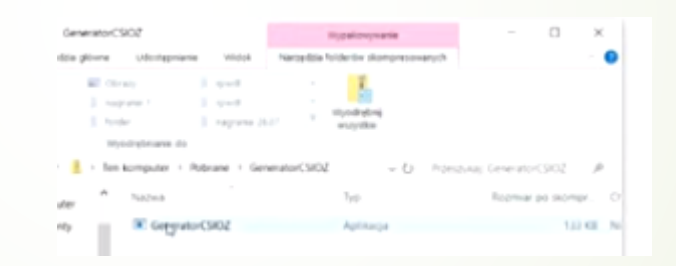

Jeśli pojawi się komunikat o ochronie komputera kliknij "Więcej informacji" i wybierz "Uruchom mimo to".

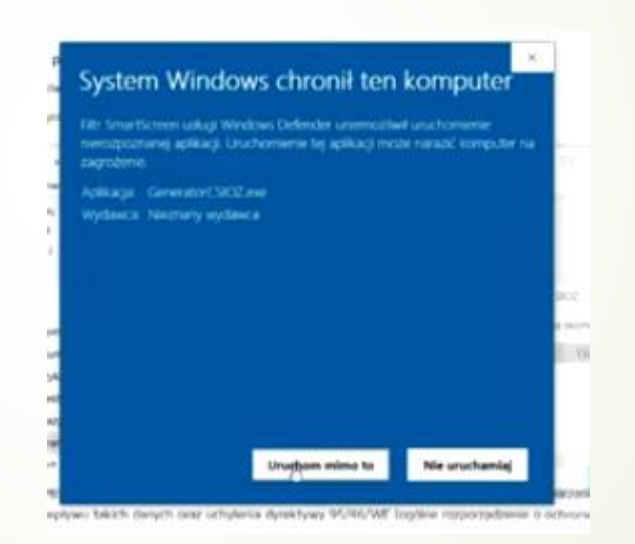

### Krok 8 – Po otwarciu programu, wybierz opcję "Generuj plik CSR".

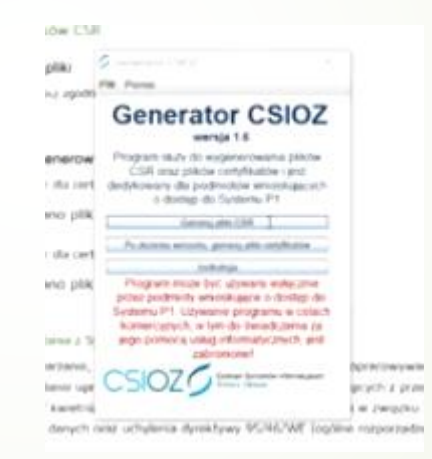

Krok 9 - Nazwa certyfikatu jest wczytana automatycznie. W nazwie i haśle nie wpisuj polskich znaków. Hasło musi składać cię z co najmniej 6 znaków. Generator automatycznie ustawi hasło dla obu certyfikatów. Jeśli chcesz, aby hasła były różne odznacz "Zastosuj to samo hasło dla certyfikatu TLS". Kliknij "Generuj pliki".

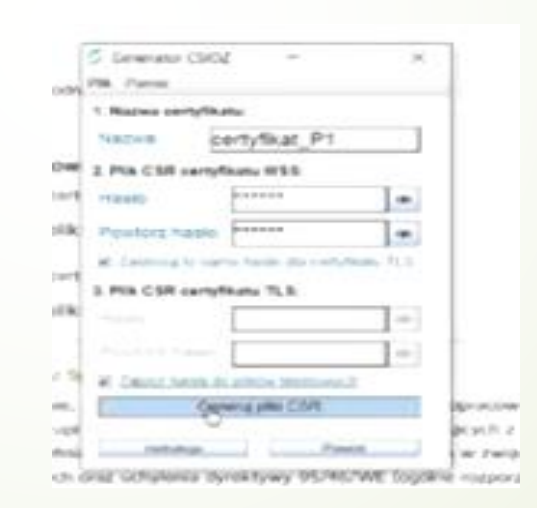

Krok 10 - Dla ułatwienia polecamy utworzyć na pulpicie folder "certyfikaty". Zapisz w nim plik CSR.

| Page 7  | a sea defense a service                                                                                                    |   |      |            | _                           |
|---------|----------------------------------------------------------------------------------------------------|---|------|------------|-----------------------------|
|         | Wybierz Rolder do zapisu certyfikatów                                                                                                    |   |      |            | 30                          |
| 248     |                                                                                                    |   |      | -          | THE OWNER OF TAXABLE PARTY. |
| 12      | Ratating Condition                                                                                                    | - |      | 12100      | 1 - F ( 1 - 1               |
|         | Conditions                                                                                                    |   |      |            |                             |
| 2.10    | 10 40m7                                                                                                    |   |      |            |                             |
| 11      | The Australia Control of Control of Control |   |      |            |                             |
| SHEET.  | C depicters                                                                                                    |   |      |            |                             |
|         | C Net                                                                                                    |   |      |            |                             |
| weight. | C failer                                                                                                    |   |      |            |                             |
|         | Cartolinary (                                                                                                    |   |      |            |                             |
|         |                                                                                                    |   |      |            |                             |
| NEW     |                                                                                                    |   |      |            |                             |
|         |                                                                                                    |   |      |            |                             |
| wa      | Acadha do Antara (Chinesophi's Consequence)                                                                                                    |   |      |            |                             |
|         |                                                                                                    |   |      |            |                             |
| 1       |                                                                                                    |   | Page | - <u>6</u> | Among                       |
| LON P   | Villamin 7 10 12 Zaning Santia do atlador beinteranch                                                                                                    | - | -    |            |                             |

Zminimalizuj Generator CSIOZ.

#### Krok 11 - Po zapisaniu pliku wróć do wniosku. Następnie kliknij "Wybierz plik".

Krok 3. Dołącz wygenerowane piko lodaj wygenerowany piki czr dla certyfikanu WSS Wybierz piki. Nie wybrano piku lodaj wygenerowany piki czr dla certyfikatu TLS Wybierz piki. Nie wybrano piku

Odszukaj folder "certyfikaty" w którym zapisałeś pliki. Wybierz plik WSS CSR i naciśnij "Otwórz".

| ortyfkat,PL,TLS,cor.cor |                 | 25.08.2019.14.45 | Paci  |
|-------------------------|-----------------|------------------|-------|
| cenyflart/PUWS5,over    |                 | 05.06.2019 14:45 | Pia C |
| cenyflax,P1,WS5,jie,jie | her Pia CSI     | ALM NOR LAST     | Pik R |
| 13 Notes, TLS, p.e.     | Angenac 983 8   |                  | Dosur |
| Intelle_WSS_pre         | Cara mony/kacji | 058830181445     | Dokur |

Następnie naciśnij kolejny "Wybierz Plik". Odszukaj folder "certyfikaty" w którym zapisałeś pliki. Wybierz plik TLS CSR i naciśnij "Otwórz".

Dodaj wygenerowany pik. csr dia cartyrikatu TLS

Wybierz plik. Nie wybrano pliku

| . cetyfikat,P1,T15,csycar    | 05.08.2019 144 |
|------------------------------|----------------|
| ] centhat, PL, R.S., Jo. Jo. | 05.08.2019.141 |
| ] cem/filet_P1_WS5_concer    | 25/16/2014 144 |
| ] cem/filet_P1_WS5_iks./ks   | 2526,2016.141  |
| 13 Notes, TUS, per           | 2528,2018.147  |
| 11 marine VARC mat           | ALMANNA NA     |

#### Krok 12 – Zaakceptuj warunki i kliknij "Wyślij".

#### #" Anoghog Versian koczystana z tystenic Pt

R\*\* Wyradain zgody na poprtwarzone, genniadzenie, otrwalanie, przechowywanie, opracowywanie i uszwanie danych osobowych przez C3 potrzeb obstwy wronau o nadimie uprawnieć do systemic P1, na zasadach wymkiejących z przepisów Rozpozydania Partametu Europeji Rozty (UZ) 2016/678 z dosk 27 kwietnia 2016 r. w sponie octerzny osch Rzycznych w związku z przetwarzaniem danych isobowych i w s swotochnego pzeptywu takch danych oraz uchytenia dynaktywy 95/46/WE (opółne rozporządzenie o ochronie danych).

1

· pole wy

### Krok 13 – Po zaakceptowaniu wniosku pojawi się okienko z potwierdzeniem.

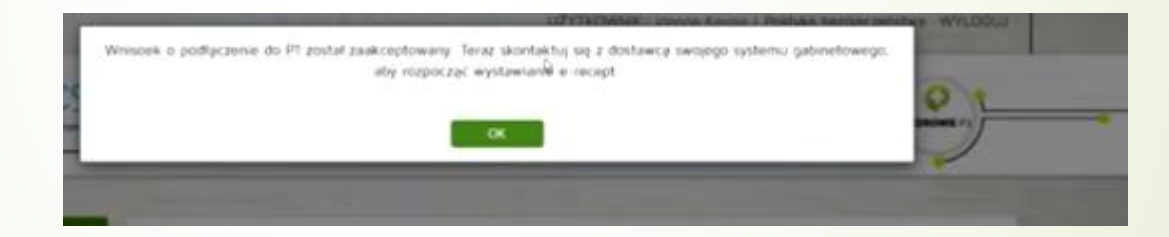

#### Krok 14 - W celu zakończenia procedury generowania certyfikatu pobierz certyfikaty ze strony.

Wniosek o założenie konta w P1 i wygenerowanie certyfikatow

| Numer issee oodmictu     | 00000001282-W-02                                                                       |
|--------------------------|----------------------------------------------------------------------------------------|
| Nazwa podmotu            | PRZEDSIEJBORSTWO HANDLOWO-USLUGOWE "MEDCOM" SPÓŁKA Z OGRANICZONA<br>ODPOWIEDZIALNOŚCIĄ |
| Uzytkownik               | testuser3                                                                              |
| Administrator systemu    |                                                                                        |
| limig                    | Joanna                                                                                 |
| Nazwisko                 | Kasna                                                                                  |
| e-mail administratora    | joanna kasina (jiwp.pl                                                                 |
| Numer PESEL              | 66080900694                                                                            |
| Data wyslania wniosku    | 2019-07-26 11 00 20                                                                    |
| Nadany identyfikator P1  | 2 16 840 1 113883 3 4424 2 7 614                                                       |
| Link do certyfikatu TLS* | Pobiera Certyfikat TLS                                                                 |
| ink do certufikatu WSS*  | Polyary Cartoflast WSS                                                                 |

"Loss do constituente 11.5 c MAS hances 32 me est dona accordance instance colo - according constituente est donar e constance

- Uwaga! Linki do certyfikatów są ważne 30 dni od daty złożenia wniosku.
- Kliknij "Pobierz certyfikat TLS" i koniecznie zapisuj je w tym samym folderze, co poprzednie pliki ("certyfikaty").
- Kliknij "Pobierz certyfikat WSS" i koniecznie zapisuj je w tym samym folderze, co poprzednie pliki ("certyfikaty").

## Krok 15 - Otwórz ponownie Generator CSIOZ.

| lozenie    | Ka demension CSIG7 X                                                                                                    | 'a certyfika |
|------------|----------------------------------------------------------------------------------------------------|--------------|
|            | Pite Partiel                                                                                                    |              |
|            | Generator CSIOZ                                                                                                    |              |
| podmiotu   | Phapem outs do encenerosana pitine.                                                                                         |              |
| podmiotu   | <ul> <li>CDR was preve restylkative and<br/>dotakowany dia podmittike emotikających<br/>a dotako do busiena (P1)</li> </ul> | JGOWE "MEDO  |
| ytkownik   | N Leenan Cr.                                                                                                    |              |
| systemu    | faultyperse encodes, persona pro periditation                                                                               |              |
| hrring     | A mente                                                                                                    |              |
| Nazwisko   | Program moze być uzywaty wyłączne<br>przed achtecty wnosługice o dowlegich                                                  |              |
| er PESEL   | <ul> <li>Bythemu PS Litywarke proparty a catach<br/>komercytech, a ten do bacach perior zo</li> </ul>                       |              |
| (antimate) | jego pomoca, ankaj otkomalycznych, and                                                                                      |              |
| Nation PT  | Labelander                                                                                                    |              |
| 100.00     | CSIOZ International                                                                                                    |              |
| upto 11.5  | ]/                                                                                                    |              |

Wybierz środkową opcję "Po złożeniu wniosku generuj pliki certyfikatów". Kliknij "Wczytaj pliki".

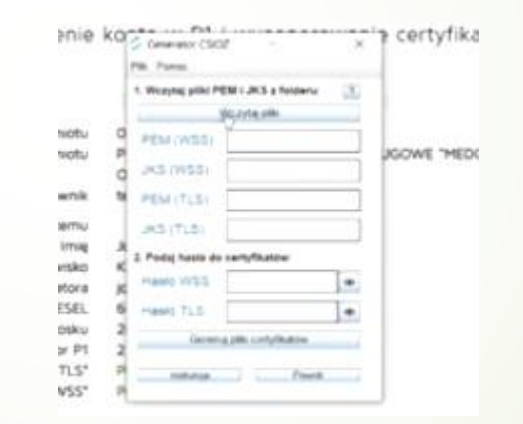

#### Krok 16 - Wyszukaj swój folder "certyfikaty" i naciśnij "Wybierz".

| (d) Wybiera    | tolder do wczytania plików f | kar i *jks  |  |
|----------------|------------------------------|-------------|--|
| Katatho 🖾      | Lengtheats                   | • # #       |  |
|                |                              |             |  |
|                |                              |             |  |
|                |                              |             |  |
|                |                              |             |  |
| Sciellar to be | ten ChrennerDumpon           | -           |  |
|                |                              | (B) (B) (B) |  |

diability 11.5 ; MSS (assessed b) det net data austineix anterikas relativa i austerena re-

Jeżeli pliki zostały zapisane w jednym folderze generator wczyta je automatycznie.

| ie | kor  | Cenerator CSI                                       | ž - ×                 | -'n certyf |
|----|------|-----------------------------------------------------|-----------------------|------------|
|    | 1    | <ol> <li>Panac</li> <li>Weizytej pliki P</li> </ol> | EM I JKS a foldersc 💿 | 1          |
|    | - 1  |                                                     | Wczytą płki           |            |
| ш  | 9    | PEM (WSS)                                           | www.w3600w04864.j     | COME TH    |
|    | 9    | JKS (WSS)                                           | certativat_P1_WSS     | JOOME P    |
| k  | - 14 | PEM (TLS)                                           | No. a 1600e0486454    |            |
| U  | 1    | JKS (TLS)                                           | cenytkar Pt. 1, 5     |            |
| 4  | -1   | 2. Pastal hasta da                                  | cardination .         |            |

#### Krok 17 - Wpisz hasło dla TLS i WSS i kliknij "Generuj pliki certyfikatów".

|   | JK5 (TL5) (H1/14/2) (H1/115)   |
|---|--------------------------------|
| 2 | 2. Podaj hasta da cemplikatow: |
| R | Hasio WS5                      |
| 6 | Hasto TLS                      |
|   | Generajjik cetylkative         |
| 2 | Instança Powsk                 |
| Ą |                                |

#### Krok 18 - Ponownie wybierz swój folder "certyfikaty" i kliknij "Zapisz".

|                                    | We put a ride                          |         |        |          |     |
|------------------------------------|----------------------------------------|---------|--------|----------|-----|
| lięgi po                           | Wybierz folder do zapisu certyfikatów  |         | ×      |          |     |
| swa bo                             | Katalog 🖾 (webline                     | • = 0 0 | H.L.   | "MEDCOM" | SPI |
| Uzyt                               | C and me                               |         |        |          |     |
| trator sy                          | Too komputer                           |         |        |          |     |
| Na<br>adminis<br>Numer             | Compliants                             |         |        |          |     |
| itania w<br>lentyfika<br>intyfikat | Scultu in Miles Concernit/Demport/http | Taily   | Analaj |          |     |
| tyfikatu                           | WSS* P                                 |         |        | J        |     |

## Krok 19 - Utworzyłeś dwa certyfikaty TLS i WSS.

| - 0                                        |                  | And confidence      |  |
|--------------------------------------------|------------------|---------------------|--|
| Autor .                                    | Tata resistance  | Page 1              |  |
| ] orteflast,P1,P15,prov                    | 11.32.2114.1445  | Places              |  |
| certpRket_PT_TLS_Nc_Rs                     | 27,38,3279.54.45 | Fig. 85             |  |
| Caretyfaut, pt, pta, p12                   | 27.34,2919 (962) | Wymana Informa      |  |
| ] certpfkat,P1,WId.pmpm                    | 25.08.2014.54.45 | PROF                |  |
| contylikat, P1, W15, Jkc. (kt              | 21,38,3878 (447) | Pie #3              |  |
| Genteliat provide the                      | 12728,2019 29422 | Warning Information |  |
| III hardes, R.S., her                      | 21.38.771914-45  | Trianer witten      |  |
| 11 hade WIS her                            | 25.08.7074 14.45 | Traumper laternay   |  |
| no allonecessario escalariti escalariti e  | 0138,707815311   | File PDV            |  |
| and a March 1938 A 540706 (#0.440606) (#1. | 01.00.0000 PLAY  | Pia PULP            |  |
| Q.                                         |                  |                     |  |

Oba certyfikaty są ważne 2 lata. Będą potrzebne do skonfigurowania programu gabinetowego, aby rozpocząć wystawianie e-recept.

#### Kliknij w obrazek, aby zobaczyć filmik

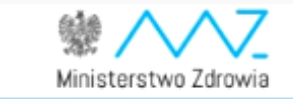

Elektroniczna Platforma Gromadzenia, Analizy i Udostępniania zasobów cyfrowych o Zdarzeniach Medycznych (P1)

Składanie wniosku o dostęp podmiotu wykonującego działalność leczniczą do Systemu P1

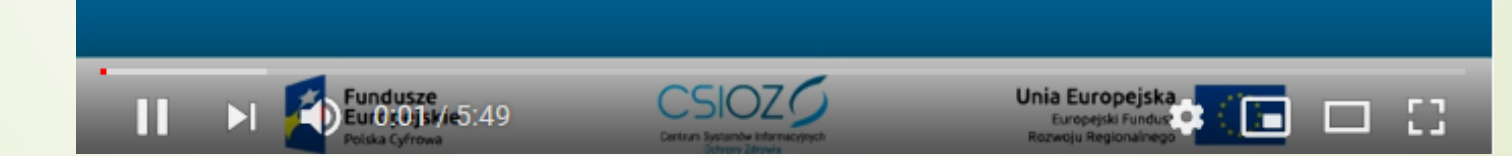